### **Helpful Tips**

Wi-Fi/data is not required to listen to the eAudiobook **once it's downloaded**.

**Set Cellular Data Usage**: Account > Cellular Data Usage > Choose the preferences you desire.

If a title is not available, you may place a hold. You will receive an email when the title is available.

You are allowed up to 10 items checked out and 10 items on hold at a time.

There are no late fees. Audiobooks will automatically be returned after the 21-day lending period.

#### Selwyn Public Library Locations

Bridgenorth Library 836 Charles St., Bridgenorth 705 292-5065

Ennismore Library 551 Ennis Rd., Ennismore 705 292-8022

Lakefield Library 8 Queen St., Lakefield 705 652-8623

#### www.MyPublicLibrary.ca

Audiobooks on Mobile Devices (Smartphones & Tablets)

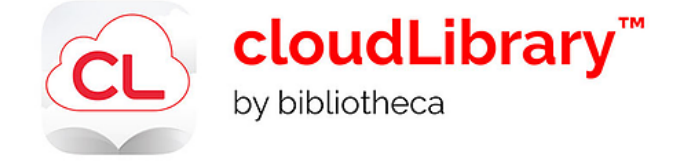

Support Technology & Training Coordinator: Heidi Eshikaty Email: heshikaty@mypubliclibrary.ca

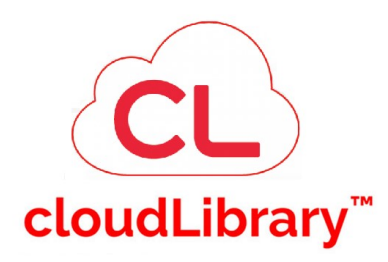

#### Library eNewsletter

Sign up for our eNewsletter and get information about library programs, special events, new releases, and library highlights.

Sign up on our website: www.MyPublicLibrary.ca

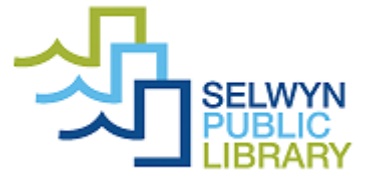

## **Getting started**

Download the **cloudLibrary app** from the App store or Google play.

## Sign into the app

The first time you open the app you must select your country, province and library - Selwyn Public Library.

Then type your card number.

# Searching for Audiobooks

Tap **Search** at the bottom of the screen.

Search for title or author using the search box at the top of the screen.

Tap either **Featured**, **Favourites** or **All** at the top of the screen to see books by subject. Under **All**, change which categories to display by tapping the arrow below:

RESULTS WITHIN ADULT / FICTION

Tap **Filter** to refine your search results.

 $\nabla$ 

You can filter by format or for items **Available Now**.

Filter preferences are saved between sessions. Tap **Save** to save your filters.

You can also **Sort** your search results by title, author, date, date added or user rating.

## **Checking Out and Downloading**

When you have found a title you want, tap on the book cover to see more information.

Tap on Borrow, (or Hold if the item is in use).

Tap Listen. The item will open and download

## Listening to Audiobooks

Once an eAudiobook is open you can use the central button at the bottom of the screen to **Play** or **Pause**.

You can also move back or forward by 15 seconds or by tracks / chapters.

Playing time and progress are displayed at the bottom.

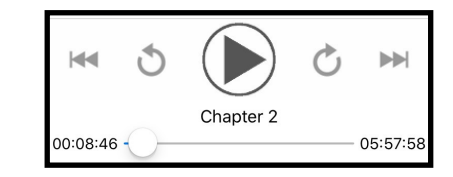

At the top of the audio player are more features:

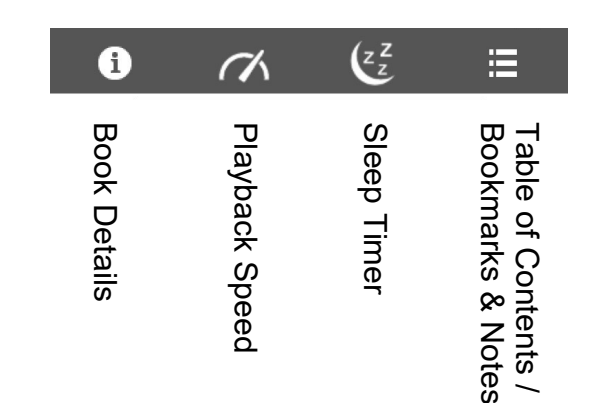

# Managing & Returning Audiobooks

Tap My Books to view:

Current: items on loan to you.

**Returns:** Items will automatically return on their expiry date.

# Why should I manually return my Audiobooks early?

It is a courtesy to others who are waiting to enjoy the book that you just finished. If you have a book checked out, no one else can read that copy. Just like a physical book, the book is unavailable to others when it is checked out.

**Renew** an item from 3 days before it expires, if there are no holds on it.

History: titles you've borrowed in the past.

Holds: your items on hold.

Tap **Remove Hold** to cancel a hold.

**Saved:** titles you save for later, like a wish list.

**Account**: add additional library cards to the app, set notification preferences, view help and tutorials.

Turn on email alerts in Account -Notifications